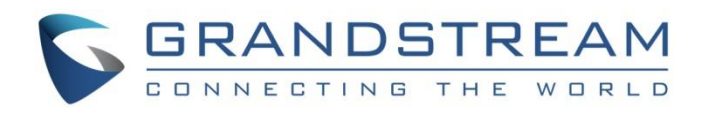

# Grandstream Networks, Inc.

UCM6xxx Series IP PBX

Wakeup Service Guide

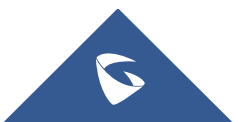

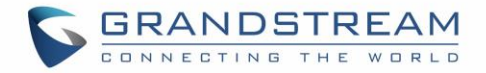

# **Table of Contents**

| INTRODUCTION                                | 3  |
|---------------------------------------------|----|
| WAKEUP SERVICE CONFIGURATION                | 4  |
| Configuring Wakeup Service via Admin Portal | 4  |
| Configuring Wakeup Service via User Portal  | 7  |
| Configuring Wakeup Service via Feature Code | 9  |
| WAKEUP CALL PROMPT CUSTOMIZATION            | 11 |
| WAKEUP CALL STATUS                          | 12 |

# Table of Figures

| Figure 1: Create New Wakeup Service                 | 4   |
|-----------------------------------------------------|-----|
| Figure 2: Create New Wakeup Service – Custom Date   | .6  |
| Figure 3: List of created Wakeup service            | . 6 |
| Figure 4: Wakeup call status                        | 7   |
| Figure 5: Start Wakeup Service                      | .7  |
| Figure 6: Create New Wakeup Service – User Portal   | . 8 |
| Figure 7: Created Wakeup Calls – User Portal        | . 8 |
| Figure 8: User Portal / Dashboard - Wakeup Service  | . 8 |
| Figure 9: Create New Wakeup Service – Feature Code  | .9  |
| Figure 10: Edit Call Wakeup Prompt Message          | 11  |
| Figure 11: Programmed Wakeup Call                   | 12  |
| Figure 12: Executed Wakeup Call - Answered          | 12  |
| Figure 13: Executed Wakeup Call - Busy              | 12  |
| Figure 14: Executed Wakeup Call - No Answer / Error | 13  |

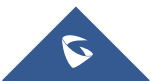

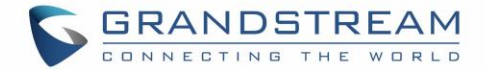

### **INTRODUCTION**

Wakeup service can be used to schedule a reminder or wake up call to any valid destination. There are several commercial organizations that provide this service for a fee. Others such as hotels and convention centers, provide a free wake up service using an automated system.

The UCM6XXX offers Wakeup calls as both part of the PMS system for hotel management and as a standalone module. This guide will explain how to configure the standalone module. As for configuring this service for PMS, please refer to link below for our PMS guides. http://www.grandstream.com/support/resources/?title=UCM6200%20series

Note: UCM6XXX series include UCM620x series, UCM630x series, UCM630xA series and UCM6510.

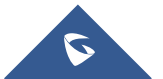

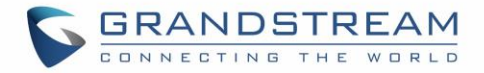

## WAKEUP SERVICE CONFIGURATION

Wakeup service can be enabled using one of the following methods:

- Admin Portal.
- User Portal.
- Feature Code.

### **Configuring Wakeup Service via Admin Portal**

Using the admin portal allows users to add, delete, and edit wakeup services for any extension on the UCM. A wakeup service can include multiple extensions. To configure the wakeup service:

- 1. Log in to the UCM web UI as administrator.
- 2. Navigate to Value-added Features → Wakeup Service.
- 3. Click on + Add to create a new wakeup service. The following window will pop up.

| 2                    |                                                                                                    |                                                                                                    |                                                                                                    |                                                                                                    |
|----------------------|----------------------------------------------------------------------------------------------------|----------------------------------------------------------------------------------------------------|----------------------------------------------------------------------------------------------------|----------------------------------------------------------------------------------------------------|
| 2                    |                                                                                                    |                                                                                                    |                                                                                                    |                                                                                                    |
|                      |                                                                                                    |                                                                                                    |                                                                                                    |                                                                                                    |
| Wakeup_Call          |                                                                                                    |                                                                                                    |                                                                                                    |                                                                                                    |
| Wake Call            | 🔥 Upload Audio Fil                                                                                                    | e                                                                                                    |                                                                                                    |                                                                                                    |
|                      |                                                                                                    |                                                                                                    |                                                                                                    |                                                                                                    |
| 2019-12-31           |                                                                                                    |                                                                                                    |                                                                                                    |                                                                                                    |
| 09:00                | C                                                                                                    | •                                                                                                    |                                                                                                    |                                                                                                    |
| 4 items Available    |                                                                                                    |                                                                                                    | 2 items                                                                                                    | Selected                                                                                                    |
| Search Q             |                                                                                                    | Sear                                                                                                    | rch                                                                                                    | Q                                                                                                    |
| 1002 "Kathrine Pitt" |                                                                                                    |                                                                                                    | 1000 "Mark Tuan"                                                                                                    |                                                                                                    |
| 1003 "liela Hayek"   | <                                                                                                    |                                                                                                    | 1001 "James Lord"                                                                                                    |                                                                                                    |
| 1004                 | >                                                                                                    |                                                                                                    |                                                                                                    |                                                                                                    |
| 1005                 |                                                                                                    |                                                                                                    |                                                                                                    |                                                                                                    |
|                      |                                                                                                    |                                                                                                    |                                                                                                    |                                                                                                    |
|                      |                                                                                                    |                                                                                                    |                                                                                                    |                                                                                                    |
|                      | Wake Call         2019-12-31         D9:00         4 items       Available         Search       Q         1002 "Kathrine Pitt"         1003 "liela Hayek"         1004         1005 | Wake Call       2019-12-31       D9:00       4 items       Available       Search       1002 "Kathrine Pitt"       1003 "liela Hayek"       1004       1005 | Wake Call        2019-12-31     Image: Colored state in the state in the s | Wake Call       Vpload Audio Fil         2019-12-31       Image: Colored State of Colored State of Co |

Figure 1: Create New Wakeup Service

4. Fill out the required fields and select the members to add to the wakeup group.

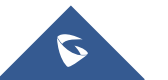

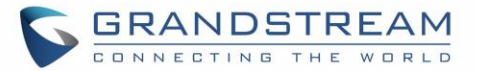

| Enable Wakeup Service | Enable Wakeup service.                                                                                                    |             |  |  |  |
|-----------------------|----------------------------------------------------------------------------------------------------|-------------|--|--|--|
| Name                  | Enter a name to identify the wakeup servi                                                                                                    | ce.         |  |  |  |
| Prompt                | Select the prompt to play for the wakeup service.<br><b>Note:</b> By default, UCM uses "Wake Call" prompt. Users can customize<br>the prompt to fit their preferences. For more details, please refer to<br>[WAKEUP CALL PROMPT CUSTOMIZATION]. |             |  |  |  |
| Custom Date           | If enabled users can select multiple days of the week to schedule wakeup calls for.                                                                                                    |             |  |  |  |
| Date                  | Select the day(s) to send out the wakeup call.                                                                                                    |             |  |  |  |
| Time                  | Select the time to play the wakeup call.                                                                                                    |             |  |  |  |
|                       | table shows the max number of extensions allowed per wakeup service<br>for each UCM model:                                                                                                    |             |  |  |  |
|                       | UCM Model                                                                                                    | Max members |  |  |  |
|                       | UCM6202                                                                                                    | 50          |  |  |  |
|                       | UCM6204 / UCM6108 / UCM6116                                                                                                    | 50          |  |  |  |
|                       | UCM6208                                                                                                    | 100         |  |  |  |
| Members               | UCM6510                                                                                                    | 100         |  |  |  |
| Members               | UCM6301                                                                                                    | 50          |  |  |  |
|                       | UCM6302                                                                                                    | 100         |  |  |  |
|                       | UCM6304                                                                                                    | 150         |  |  |  |
|                       | UCM6308                                                                                                    | 200         |  |  |  |
|                       | UCM6300A                                                                                                    | 50          |  |  |  |
|                       | UCM6302A                                                                                                    | 100         |  |  |  |
|                       | UCM6304A                                                                                                    | 150         |  |  |  |
|                       | UCM6308A                                                                                                    | 200         |  |  |  |

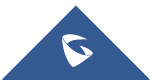

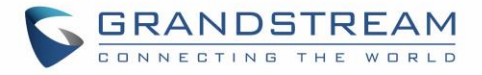

| Edit Wakeup Service: Wa | akeup_Call                                        |          |
|-------------------------|---------------------------------------------------|----------|
| Enable Wakeup Service : |                                                   |          |
| * Name :                | Wakeup_Call                                       |          |
| Prompt:                 | Wake Call 🗸 Vpload Audio                          | File     |
| Custom Date :           |                                                   |          |
| Date :                  | 🗌 All 🗌 Sun 💙 Mon 💙 Tue 🍼 Wed 🍼 Thu 💙 Fri 🗌       | Sat      |
| * Time :                | 09:00                                             |          |
| Members:                | 4 items Available 2 items                         | Selected |
|                         | Search Q Search                                   | Q        |
|                         | 1002 "Kathrine Pitt"     1000 "Mark Tuan"         |          |
|                         | 🗌 1003 "liela Hayek"                              |          |
|                         | 1004                                              |          |
|                         | 1005                                              |          |
|                         |                                                   |          |
|                         |                                                   |          |
|                         | Figure 2: Create New Wakeup Service – Custom Date |          |
|                         |                                                   |          |
| 5. Click Save           | and Apply Changes to finalize the changes.        |          |

The created wakeup service will be shown on the list as displayed in below figure.

| Wakeup Service |                 |         |                    |           |                             |
|----------------|-----------------|---------|--------------------|-----------|-----------------------------|
| + Add 🗊 Delete |                 |         |                    |           |                             |
| NAME 🗘         | MEMBERS 🗘       | STATUS  | DATE               | TIME      | OPTIONS                     |
| ▶ 🗌 Wakeup     | _Call 1000 1001 | Enabled | Mon Tue<br>Thu Fri | Wed 09:00 | C 🗑                         |
|                |                 | < 1 >   |                    |           | Total: 1 10 / page > Goto 1 |

Figure 3: List of created Wakeup service

Click on + sign for more info about this wakeup call. For more details about "Action Status", "Answer Status" and "Execution Date", please refer to [WAKEUP CALL STATUS].

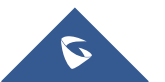

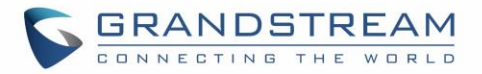

| Wakeup S | iervice     |               |         |                        |       |                             |
|----------|-------------|---------------|---------|------------------------|-------|-----------------------------|
| + Add    | Delete      |               |         |                        |       |                             |
|          | NAME \$     | MEMBERS \$    | STATUS  | DATE                   | TIME  | OPTIONS                     |
| •        | Wakeup_Call | 1000 1001     | Enabled | Mon Tue Wed<br>Thu Fri | 09:00 | 2 💼                         |
|          | EXTENSION   | ACTION STATUS |         | ANSWER STATUS          |       | EXECUTION DATE              |
|          | 1000        | Programmed    |         | No action              |       |                             |
|          | 1001        | Programmed    |         | No action              |       |                             |
|          |             |               | < 1 ≥   |                        |       | Total: 1 10 / page > Goto 1 |

#### Figure 4: Wakeup call status

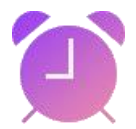

The UCM will send a wakeup call to every extension in the member list at the scheduled date and time.

### **Configuring Wakeup Service via User Portal**

A user can configure a wakeup service call for his own extension without needing to contact a system administrator, with the exception of modifying the wakeup prompt used. To configure the wakeup service:

- 1. Log in to the user portal on the UCM6XXX. (Refer to User Portal Guide for more details).
- 2. To enter the Wakeup Page, either click on the Wakeup Service Start button on the Dashboard page or navigate to Value-added Features→Wakeup Service.

| Voicemail            | Wakeup Service     | DND Whitelist     | Call Transfer     |
|----------------------|--------------------|-------------------|-------------------|
|                      |                    |                   |                   |
|                      |                    |                   | <b>4</b>          |
| No Unread Voicemail. | No Wakeup Service. | No DND Whitelist. | No Call Transfer. |
| Start                | Start              | Start             | Start             |

#### Figure 5: Start Wakeup Service

- 3. Click on + Add to create a new wakeup service.
- 4. Configure Name, Prompt, Date/Custom Date and Time for this wakeup call.

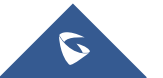

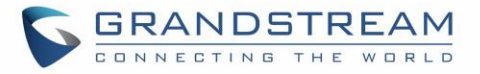

| Enable Wakeup Service : |                                                 |
|-------------------------|-------------------------------------------------|
| Name:                   | Wakeup_Call_User                                |
| Prompt:                 | Wake Call                                       |
| Custom Date :           |                                                 |
| Date :                  | 🗌 All 🗌 Sun 🗹 Mon 🗹 Tue 🗹 Wed 🗹 Thu 🗹 Fri 🗌 Sat |
| Time:                   | 10:00                                           |
| Fi                      | gure 6: Create New Wakeup Service – User Portal |

The created wakeup service will be shown on the list as displayed in below figure.

| Wakeup Service   |         |                     |       |                             |
|------------------|---------|---------------------|-------|-----------------------------|
| + Add 🛅 Delete   |         |                     |       |                             |
| NAME 🗘           | STATUS  | DATE                | TIME  | OPTIONS                     |
| Wakeup_Call_User | Enabled | Mon Tue Wed Thu Fri | 10:00 | ピ 🛅                         |
|                  |         | < <u>1</u> >        |       | Total: 1 10 / page × Goto 1 |

Figure 7: Created Wakeup Calls – User Portal

Click on > sign for more info about this wakeup call. For more details about "Action Status", "Answer Status" and "Execution Date", please refer to [WAKEUP CALL STATUS].

The User Portal dashboard will also show configured wakeup calls.

| Voicemail            | Wakeup Service              | DND Whitelist     | Call Transfer     |
|----------------------|-----------------------------|-------------------|-------------------|
| ••                   | 2 Mon,Tue,Wed,Thu,Fri 10:00 | 6                 | <b>L</b>          |
| No Unread Voicemail. |                             | No DND Whitelist. | No Call Transfer. |
| Start                |                             | Start             | Start             |

Figure 8: User Portal / Dashboard - Wakeup Service

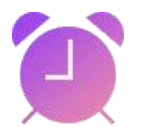

The UCM will send a wakeup call to the extension at the scheduled date and time.

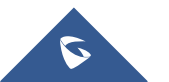

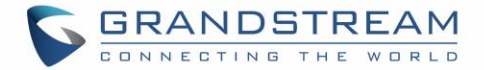

### **Configuring Wakeup Service via Feature Code**

UCM allows users to configure wakeup service directly from their phones using a feature code. To do this, the Wakeup Service feature code needs to be enabled. Users can then dial the configured feature code (\*36 by default) and follow the steps provided.

Note: Wakeup calls created using feature codes cannot be configured to repeat.

#### To configure the Wakeup service feature code:

- 1. Log into the UCM admin portal.
- 2. Navigate to Call Features -> Feature Codes and enable "Wakeup Service".

| * Call Completion Cancel : | *12      |              | Enable Spy:                     |     |          |
|----------------------------|----------|--------------|---------------------------------|-----|----------|
| * Listen Spy:              | *54      |              | * Whisper Spy:                  | *55 |          |
| * Barge Spy:               | *56      |              | * Wakeup Service:               | *36 | <b>~</b> |
| * PMS Wakeup Service :     | *35      |              | * Update PMS Room Status :      | *23 | <b>~</b> |
| * Presence Status:         | *48      |              | * Dynamic Agent Logout :        | *85 | <b>~</b> |
|                            | Figure 9 | : Create New | / Wakeup Service – Feature Code |     |          |

3. Click Save and Apply Changes to finalize the changes.

Note: Wakeup Service feature code on the UCM6XXX is enabled by default.

#### To configure a Wakeup call:

- 1. Dial the Wakeup Service feature code previously configured in the last section (**\*36** by default) to add, update, activate, or deactivate a wakeup service.
- 2. Follow the menu voice prompt to configure your wakeup call.

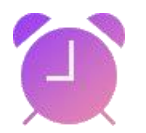

The UCM will send a wakeup call to the extension at the scheduled date and time.

#### Example:

In this example; extension 1000 wants to set a wakeup call on 01/10 at 13:30. Below steps can be followed to achieve this:

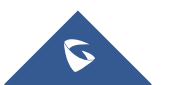

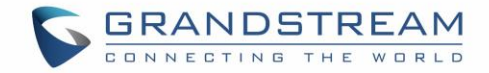

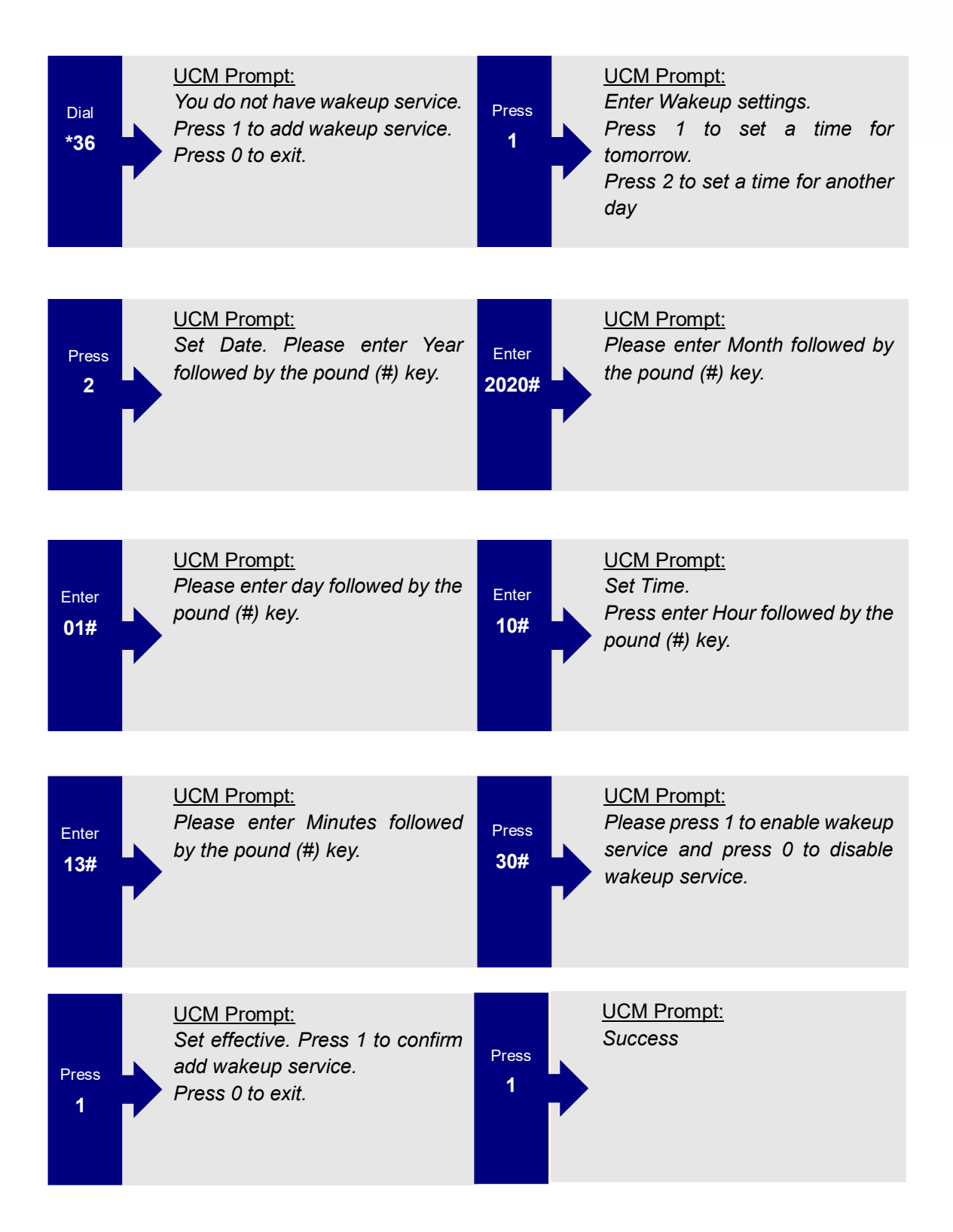

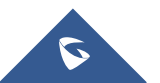

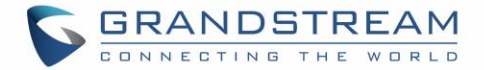

### WAKEUP CALL PROMPT CUSTOMIZATION

To customize the audio played for the wakeup call service:

- 1. Access the UCM admin portal and navigate to Value-added Features->Wakeup Service.
- 2. Edit the desired wakeup service and click on the Upload Audio File link.

| Edit Wakeup Service: Wa | akeup_Call                                                                                                    |
|-------------------------|----------------------------------------------------------------------------------------------------|
|                         | -                                                                                                    |
| Enable Wakeup Service:  |                                                                                                    |
| * Name :                | Wakeup_Call                                                                                                    |
| Prompt:                 | Wake Call Y Value Audio File                                                                                                    |
| Custom Date :           |                                                                                                    |
| Date :                  | 🗌 All 🔄 Sun 💙 Mon 💙 Tue 🌱 Wed 💙 Thu 💙 Fri 🗌 Sat                                                                                                    |
| * Time :                | 09:00                                                                                                    |
|                         | 05.00                                                                                                    |
| Members:                | 4 items Available 2 items Selected                                                                                                    |
| Members:                | 4 items     Available     2 items     Selected       Search     Q     Search     Q                                                                                                    |
| Members :               | 4 items     Available     2 items     Selected       Search     Search     Q       1002 "Kathrine Pitt"     1000 "Mark Tuan"                                                           |
| Members :               | 4 items     Available     2 items     Selected       Search     Search     Search     Q       1002 "Kathrine Pitt"     1000 "Mark Tuan"       1003 "liela Hayek"     1001 "James Lord" |
| Members:                | 4 items Available   2 items Selected   Search Search   1002 "Kathrine Pitt"   1003 "liela Hayek"   1004                                                                                |
| Members:                | 4 items Available   2 items Selected     Search   1002 "Kathrine Pitt"   1003 "liela Hayek"   1004   1005                                                                              |
| Members :               | 4 items Available   2 items Selected   Search Search   1002 "Kathrine Pitt"   1003 "liela Hayek"   1004   1005                                                                         |

Figure 10: Edit Call Wakeup Prompt Message

3. A pop-up window should appear prompting for a file then select the desired audio file. The new file should now be in the list of available prompts.

For more information about the voice prompt customization, please refer UCM Voice Prompt Guide.

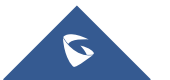

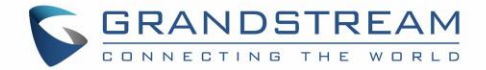

## WAKEUP CALL STATUS

After configuring a Wakeup Service with any of the three methods, the UCM web portal will show its status on the Wakeup Service page. **Programmed** means the call is set to ring for the configured time. **Executed** means the call has already been sent out.

| Wakeup Service |                         |            |         |                             |       |                |  |  |  |  |
|----------------|-------------------------|------------|---------|-----------------------------|-------|----------------|--|--|--|--|
| + Add          | 💼 Delete                |            |         |                             |       |                |  |  |  |  |
|                | NAME 🛱                  | MEMBERS \$ | STATUS  | DATE                        | TIME  | OPTIONS        |  |  |  |  |
| •              | 3001_20200102042950     | 1000       | Enabled | 2020-01-02                  | 10:31 | 2 💼            |  |  |  |  |
|                | EXTENSION ACTION STATUS |            |         | ANSWER STATUS               |       | EXECUTION DATE |  |  |  |  |
|                | 1000 Programmed         |            |         | No action                   |       |                |  |  |  |  |
|                |                         |            |         | Total: 1 10 / page Y Goto 1 |       |                |  |  |  |  |

Figure 11: Programmed Wakeup Call

Once it is time, the UCM will send a call out to all the extensions included in the Wakeup Service at once. Once the call is answered by an extension, the "Answer Status" for that extension will change to **Answered**.

| Wakeup Service |                     |               |         |                             |       |              |  |  |  |
|----------------|---------------------|---------------|---------|-----------------------------|-------|--------------|--|--|--|
| + Add          | 🛅 Delete            |               |         |                             |       |              |  |  |  |
|                | NAME \$             | MEMBERS 🗘     | STATUS  | DATE                        | TIME  | OPTIONS      |  |  |  |
| •              | 3001_20200102042950 | 1000 1001     | Enabled | 2020-01-02                  | 05:31 | 2 💼          |  |  |  |
|                | EXTENSION           | ACTION STATUS |         | ANSWER STATUS               | Ð     | ECUTION DATE |  |  |  |
|                | 1000 Executed       |               |         | Busy                        | 20    | 020-01-02    |  |  |  |
|                | 1001                | Executed      |         | Answered                    | 20    | 020-01-02    |  |  |  |
|                |                     |               |         | Total: 1 10 / page > Goto 1 |       |              |  |  |  |

Figure 12: Executed Wakeup Call - Answered

If an extension rejects the call, "Answer Status" for that extension will change to **Busy**.

| Wake  | Wakeup Service |                     |             |               |  |         |    |             |   |                      |                |         |
|-------|----------------|---------------------|-------------|---------------|--|---------|----|-------------|---|----------------------|----------------|---------|
| + Add |                | 🗊 Delete            |             |               |  |         |    |             |   |                      |                |         |
|       |                | NAME \$             | MEMBERS \$  |               |  | STATUS  |    | DATE        |   | TIME                 |                | OPTIONS |
| • [   |                | 3001_20200102042950 | 1000 1001   |               |  | Enabled |    | 2020-01-0   | 2 | 05:31                |                | C 💼     |
|       |                | EXTENSION           |             | ACTION STATUS |  |         | AN | SWER STATUS |   |                      | EXECUTION DATE |         |
|       |                | 1000                | 00 Executed |               |  | Busy    |    | Busy        |   | 2020-01-02           |                |         |
|       |                | 1001                |             | Executed      |  |         | An | swered      |   |                      | 2020-01-02     |         |
|       | 6 <u>1</u> D   |                     |             |               |  |         |    |             |   | Total: 1 10 / page v | Goto 1         |         |

Figure 13: Executed Wakeup Call - Busy

If an extension does not answer the call, the "Answer Status" for that extension will change to **No Answer**. If that extension is not available or not registered, the status will be changed to **Error** instead.

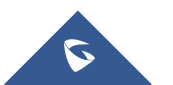

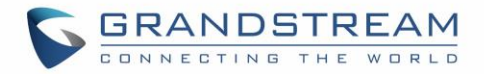

| Wakeup Service |       |                         |            |          |               |            |                |                      |         |  |
|----------------|-------|-------------------------|------------|----------|---------------|------------|----------------|----------------------|---------|--|
| + Add          | t I   | Delete                  |            |          |               |            |                |                      |         |  |
|                |       | NAME \$                 | MEMBERS \$ |          | STATUS        | DATE       | TIME           |                      | OPTIONS |  |
| -              |       | 3001_20200102042950     | 1001 1004  |          | Enabled       | 2020-01-02 | 05:39          |                      | C 💼     |  |
|                |       | EXTENSION ACTION STATUS |            |          | ANSWER STATUS |            | EXECUTION DATE |                      |         |  |
|                |       | 1001                    | Exe        | Executed |               | No Answer  |                | 2020-01-02           |         |  |
|                |       | 1004                    | Exe        | ecuted   |               | Error      |                | 2020-01-02           |         |  |
|                | < 1 > |                         |            |          |               |            |                | Total: 1 10 / page > | Goto 1  |  |

Figure 14: Executed Wakeup Call - No Answer / Error

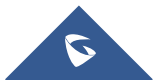